# ◆ファームウェア更新内容

バージョン: Ver\_2.0

- ・ 操作性を高めた新しいUIデザイン
- 接続安定性を強化

◆ファームウェア更新の前に必ずお読みください。

• 本体のバージョンアップ中は絶対に電源を切ったり、 MicroSDカー ドを

抜いたりしないでください。 本体故障の原因となります。

- ファームウェアをアップデー トすると本体設定が初期化されます、ご注意下さい
- 使用できるMicroSDカードはClass10の8GB~ 32GBまでのMicroSDカードor同レベルのUSBメモリとなります。
  MicroSDカードをFAT32にフォーマットしてから使用してください。
  ※USBメモリを使用する場合、付属のUSB変換ケーブルを使用して下さい。

## ◆必要なもの

- Class10 8GB~32GBまでの商品対応MicroSDカード
- ・ 使用するMicroSDカー ドの読み書き可能なカー ドリーダー ※パソコンに内蔵されている場合は不要。
- ・パソコン( 对応OS: Windows 8.1/10/11、Mac OS10以上)
- USB-A出力ポート: 電圧5V 電流2A

## ◆更新手順

1. ホームページから更新用ファームウェアをダンロードする。

2. ZIPデータを解凍して「ISPBOOOT.BIN」をフォーマットした

## MicroSDカードに入れる。

3. 電源OFFの状態で本体側面のカバー蓋を開けて、カー ドスロットに

## MicroSDカードを挿入する。

4. 本体の電源をオンにする。

- 5. 本体メイン画面の「セットアップ ( 設定) 」→ 「システム」 → 「アップデー ト」
- → 「システムアップデート」

| 🛧 システムアップデート      | 00:01 | 8     | c |
|-------------------|-------|-------|---|
| システムのアップグレード      |       |       |   |
|                   | SD0   |       |   |
| アップグレードを継続するかどうか? |       |       |   |
|                   |       |       |   |
| ОК                |       | キャンセル |   |
|                   |       |       |   |

※メモリーが認識されてない場合、画面の左下の「更新/OK」がタップできないため、 、 CLASS10以 上のメーカー品を使用して再度試して下さい。

6. システムのアップグレード画面に更新するファームウェア「SDO」が正しく表示されてから、「更新/OK」をタップして更新開始

7. 「Burn success,welcome!」 が出たら更新完了になります。

8.更新完了後、約1分以内に本機器が自動的に再起動されてから、本体の電源をOFFし MicroSDカードを外して、カバー蓋を閉めて更新完了になります。